## YouTube – Searching – Videos with Closed Captions

Steps are illustrated in the screenshot below:

- 1. Go to <u>YouTube<sup>1</sup></u> (link opens in a new window) and enter search terms to find a video.
- 2. Select the **Filters** button.
- 3. Select the **Subtitles/CC** option.
- 4. On the list of videos, look for the CC icon below the video description.

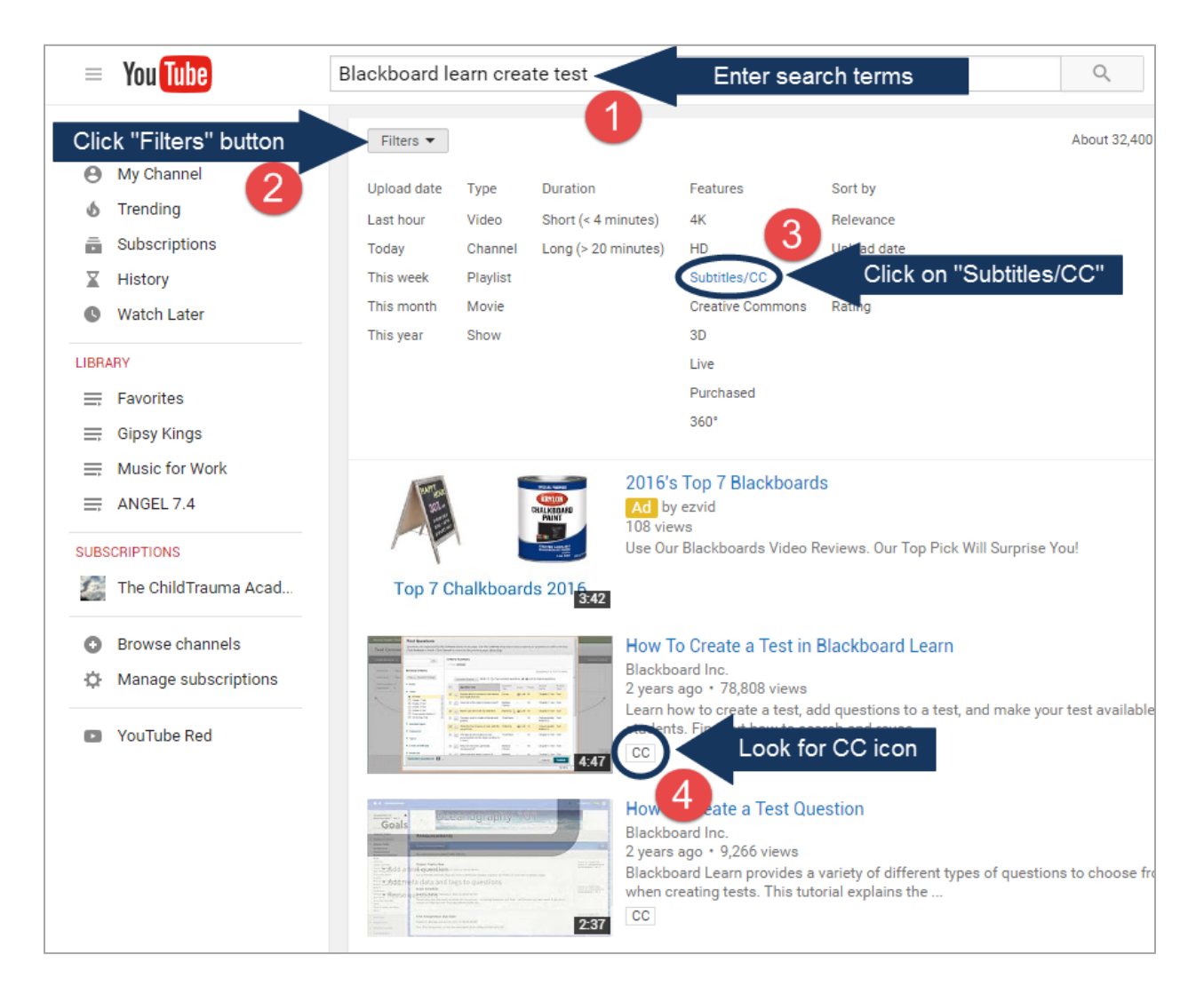

<sup>&</sup>lt;sup>1</sup> https://www.youtube.com/